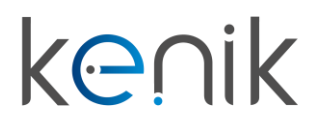

www.kenik.pl

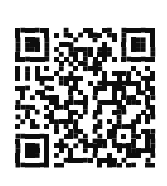

## Panel bramowy (KG-S21KRB)

# Instrukcja obsługi

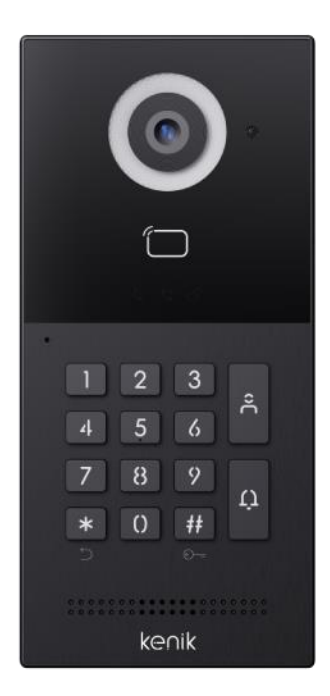

kenik

Prosimy o zapoznanie się z instrukcją przed instalacją urządzenia

## Instrukcja obsługi

KG-S21KRB

#### Opis

Panel bramowy wideodomofonu Kenik KG-S21KRB to urządzenie pełniące funkcję dzwonka w systemie wideodomofonowym marki Kenik. Wyposażony jest w jeden przycisk wywołania oraz klawiaturę numeryczną. Panel wykonany jest z aluminium oraz plastiku i w zależności od wersji można zamontować go natynkowo lub podtynkowo. Urządzenie jest dodatkowo wyposażone w czytnik zbliżeniowy o częstotliwości pracy 13,56 MHz oraz 125 kHz.

#### Skład zestawu

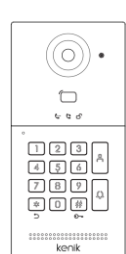

Panel bramowy

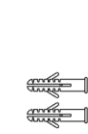

Kołki rozporowe

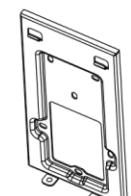

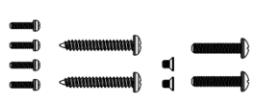

Uchwyt montażowy

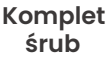

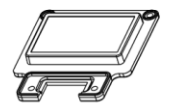

Osłona przewodów

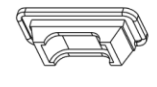

Uszczelka portu kablowego

0 0

Płytka zaślepiająca

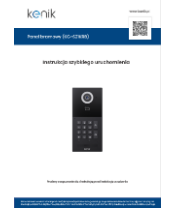

Instrukcja szybkiego uruchomienia

Klucz

## Instrukcja obsługi

## KG-S21KRB

### Ogólne

| System operacyjny   | Linux                        |
|---------------------|------------------------------|
| Zasilanie           | PoE (802.3af) lub DC12V/2A   |
| RAM                 | 64MB                         |
| ROM                 | 128MB                        |
| Materiał            | Aluminium/Plastik            |
| Kamera              | 2MP, CMOS                    |
| Przycisk reset      | Tak                          |
| Czytnik zbliżeniowy | 13,56 MHz; 125 kHz           |
| Montaż              | Natynkowy/Podtynkowy         |
| Wymiary (natynk)    | 188 x 88 x 34 mm             |
| Wymiary (podtynk)   | 230 x 120 x 48 mm            |
| Temperatura pracy   | -40°C do 55°C                |
| Wilgotność pracy    | 10% do 90% (bez kondensacji) |
| Klasa szczelności   | IP65                         |
| Wandaloodporność    | IK06                         |

## Interfejsy

| Sieciowy              | 1 x RJ45, (10/100Mbps) |
|-----------------------|------------------------|
| Port RS485            | 1                      |
| Wejścia               | 2                      |
| Wyjścia przekaźnikowe | 2                      |
| Port Wiegand          | Tak                    |
| Slot kart TF          | 1                      |

### Sieć

| Protokoły | ONVIF, SIP, UDP, TCP, RTP, RTSP,<br>NTP, DNS, HTTP, DHCP, IPV4, ARP,<br>ICMP |
|-----------|------------------------------------------------------------------------------|
|-----------|------------------------------------------------------------------------------|

### Audio i video

| Kodek video       | H.264                       |
|-------------------|-----------------------------|
| Rozdzielczość     | 1280 x 720                  |
| Kąt widzenia      | 110° (H), 60° (V), 125° (D) |
| Max. ilość klatek | 25FPS dla 720p              |
| Oświetlacz        | Diody LED światła białego   |
| Kodek audio       | G.711                       |
| Redukcja echa     | Tak                         |
| Mikrofon          | Wbudowany                   |
| DTMF              | RFC2833                     |

## Instrukcja obsługi

## KG-S21KRB

### Opis panelu bramowego

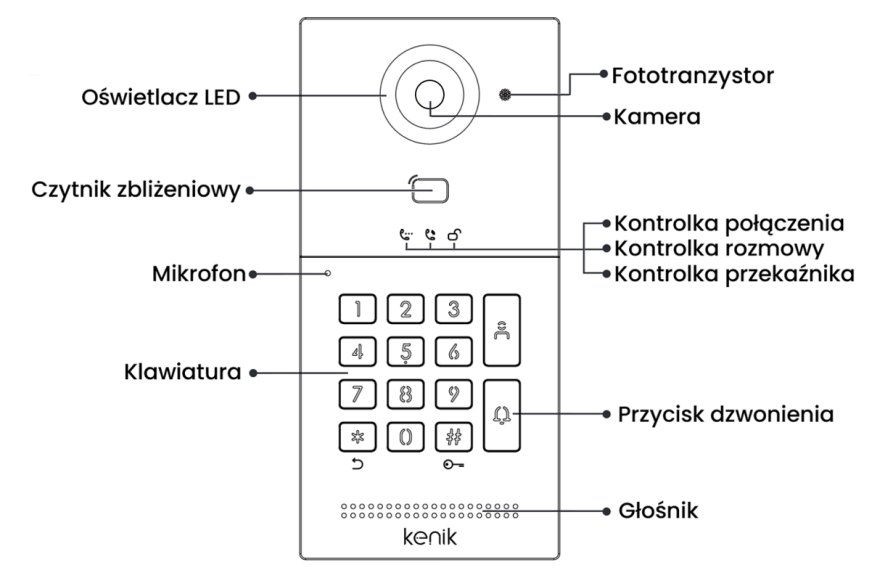

### Diody sygnalizacyjne

Kontrolka połączenia: Pierwsza lampka kontrolna zostanie włączona po naciśnięciu przycisku dzwonienia.

Kontrolka rozmowy: Druga lampka kontrolna zostanie włączona, jeśli połączenie zostanie odebrane.

Kontrolka przekaźnika: Trzecia lampka kontrolna zostanie włączona na 3 sekundy po otwarciu drzwi.

Wyjścia przekaźnikowe: Panel obsługuje dwa wyjścia przekaźnikowe.

## Instrukcja obsługi

## KG-S21KRB

### Funkcje:

#### 1. Wywołanie odbiornika wewnętrznego

 W trybie czuwania naciśnij przycisk na stacji zewnętrznej, aby wywołać odbiornik wewnętrzny. Podczas połączenia naciśnij ponownie przycisk na stacji zewnętrznej, aby zakończyć połączenie. Jeśli połączenie nie powiedzie się lub odbiornik wewnętrzny jest zajęty, stacja zewnętrzna wyemituje sygnał dźwiękowy.

#### 2. Dodawanie kart i breloków

• Zbliż kartę administratora, a następnie zbliżaj transpondery, które mają zostać przypisane dla użytkowników. Aby zakończyć etap dodawania, ponownie zbliż kartę administratora.

#### 3. Usuwanie kart i breloków

• Zbliż dwukrotnie kartę administratora, a następnie zbliżaj transpondery, które mają zostać usunięte. Aby zakończyć etap usuwania, ponownie zbliż kartę administratora.

#### 4. Usuwanie kart i breloków

• Zbliż pięciokrotnie kartę administratora. Po tej czynności wszystkie karty użytkowników zostaną usunięte.

## Instrukcja obsługi

KG-S21KRB

#### Ustawienia webowe

Podłącz panel i komputer do przełącznika sieciowego w tej samej sieci LAN. Adres IP panelu należy wpisać w pasku wyszukiwania przeglądarki internetowej i zalogować się przy użyciu domyślnego konta (admin) oraz hasła (123456). W tym miejscu można skonfigurować urządzenie. Aby uzyskać adres IP, można wyszukać go za pomocą narzędzia Kenik VDP zainstalowanego w tej samej sieci LAN co urządzenie (domyślny adres IP to 192.168.68.90).

| Polski 🗸        |         |  |
|-----------------|---------|--|
|                 |         |  |
| A admin         |         |  |
| ₿ 123456        | $\odot$ |  |
| Zapamiętaj mnie |         |  |
| Zaloguj się     |         |  |

#### 1. Ogólne > Informacje

Po zalogowaniu się do interfejsu webowego można znaleźć podstawowe informacje dotyczące urządzenia.

|                    |                                     |                                                    |                     |                                | Polski v Witaj, admin v |
|--------------------|-------------------------------------|----------------------------------------------------|---------------------|--------------------------------|-------------------------|
| B Ogólne ^         |                                     |                                                    |                     |                                |                         |
| Informacje         | Produkt                             |                                                    |                     |                                |                         |
| Podstawowe<br>Czas | Model<br>KG-S21R                    | Wenja oprogramowania<br>170SD.46.1.1.31_B_20240129 |                     | Adres MAC<br>BC:F8:11:53:78:0A |                         |
| Hasło<br>System    | Adres MAC WHFI<br>E8:51:9E:43:1B:BB | Framework<br>1.6.0 20240119                        |                     | ui<br>1.1.0 20240125           |                         |
| Interkom ~         |                                     |                                                    |                     |                                |                         |
| A Dostęp ~         | Sieć                                |                                                    |                     |                                |                         |
| ₿ Zaawansowane ∨   | DHCP<br>Wyłączone                   | Adres 19<br>192.168.2.4                            |                     | Maska<br>255.255.255.0         |                         |
|                    | Brama<br>192,168.2.1                | DN5<br>8.8.8.8                                     |                     |                                |                         |
|                    | Konto SIP<br>Konto<br>None          |                                                    |                     |                                |                         |
|                    |                                     |                                                    | Status<br>Wyłączone |                                |                         |
|                    | chas IP<br>None                     |                                                    | Status<br>Wyłączone |                                |                         |
|                    |                                     |                                                    |                     |                                |                         |

## Instrukcja obsługi

KG-S21KRB

#### 2. Ogólne > Podstawowe

• W tej zakładce można skonfigurować niektóre podstawowe ustawienia urządzenia.

|                |   | 🌒 Pobli 🗸 Witaj admin v           |
|----------------|---|-----------------------------------|
| 8 Ogólne 🔹 🔨   |   |                                   |
| Informacje     |   | Podstawowe                        |
| Podstawowe     |   | Arak                              |
| Czas           |   | Polsi v                           |
| Hasło          |   | Rodálstzoló                       |
| System         |   | 1920-1089 V                       |
| Interkom 🗸     |   | T2 Zajoyeedo                      |
| A Dostęp ~     |   |                                   |
| Zaawansowane ~ | í | Giolność                          |
|                | Ľ |                                   |
|                |   | intelom                           |
|                |   |                                   |
|                |   | 2)tem                             |
|                |   | © 24/1944                         |
|                |   |                                   |
|                |   |                                   |
|                |   | Karta MicroSD                     |
|                |   | Calkevita pojemność karty pamięci |
|                |   | 0.00 MB                           |
|                |   | Utyla pojemość karly pamięci      |
|                |   | 0.00 MB                           |
|                |   | Format                            |
|                |   |                                   |
|                |   |                                   |

## Instrukcja obsługi

KG-S21KRB

#### 3. Ogólne > Czas

• W tej zakładce można skonfigurować czas urządzenia. Obsługiwany jest również czas letni.

|                |                                        | Polski v Witaj, admin v |
|----------------|----------------------------------------|-------------------------|
| B Ogólne ^     |                                        |                         |
| Informacje     | Czas                                   |                         |
| Podstawowe     | Auto (7100)                            |                         |
| Czas           |                                        |                         |
| Hasło          | 2024-04-15 110917                      |                         |
| System         | * URL NTP                              |                         |
| Interkom 🗸     | poolntp.org                            |                         |
| A Dostęp ~     | Strefa zzasowa                         |                         |
| Zaawansowane ~ | UTC+01:00 V                            |                         |
|                | (D) Zaphysanie                         |                         |
|                |                                        |                         |
|                | Le ui                                  |                         |
|                | Czasietni                              |                         |
|                | Cass letni                             |                         |
|                | Czas rozpoczęcia                       |                         |
|                | Paddiemik V Pierwszy V Niedziela V 200 |                         |
|                | Czas zakończenia                       |                         |
|                | Kwiecień v Pierwszy v Niedziela v 200  |                         |
|                | Czas przesunięcia                      |                         |
|                | 80 mm                                  |                         |
|                | C Zapisywanie                          |                         |

#### 4. Ogólne > Hasło

 Hasło systemowe służy administratorowi do logowania się do ustawień na urządzeniu, natomiast hasło sieciowe służy administratorowi do logowania się do ustawień w sieci. Domyślne hasło dla obu to 123456. Domyślne hasło dla użytkownika to 1234.

|                |       |                   |   | Polski v Witaj, admin v |
|----------------|-------|-------------------|---|-------------------------|
| 🗄 Ogólne 🔷 🔨   |       |                   |   |                         |
| Informacje     | Hasło |                   |   |                         |
| Podstawowe     |       | * Stare hasio     |   |                         |
| Czas           | web   |                   | Ø |                         |
| Hasło          |       | * Nowe haslo      |   |                         |
| System         |       |                   | ø |                         |
| Interkom 🗸     |       | * Potwierdź hasło |   |                         |
| A Dostęp ~     |       |                   | Ø |                         |
| Zaawansowane ~ |       | 🕑 Zapisywanie     |   |                         |
|                |       |                   |   |                         |
|                |       |                   |   |                         |
|                |       |                   |   |                         |
|                |       |                   |   |                         |

## Instrukcja obsługi

## KG-S21KRB

#### 5. Ogólne > System

• W tej zakładce mamy możliwość tworzenia kopii zapasowych i przywracania danych, aktualizacji oprogramowania, przywracania ustawień fabrycznych, restartu urządzenia, przechwytywania pakietów, przechwytywania logów i wykonywania zrzutów ekranu.

| 👪 Ogólne 🔺     | -                       |                               | _ |
|----------------|-------------------------|-------------------------------|---|
| Informacje     | System                  |                               |   |
| Podstawowe     | Kopia zapasowa i import | Keels selectered Longersteine |   |
| Czas           | P. de la construcción   | Kopia zapatowa T przywracanie |   |
| Hasło          | Debugowanie             |                               |   |
| System         |                         | Attualizaçia                  |   |
| P interkom 👻   |                         | Aktasiizarga                  |   |
| R Dostęp ~     |                         | Reset                         |   |
| Zaawansowane ~ |                         | Reset                         |   |
|                |                         |                               |   |
|                |                         | Restart                       |   |
|                |                         | Nextext                       |   |
|                |                         |                               |   |
|                |                         |                               |   |
|                |                         |                               |   |
|                |                         |                               |   |
|                |                         |                               |   |
|                |                         |                               |   |
|                |                         |                               |   |

#### 6. Interkom > Urządzenie

- Poniższe wartości wskazują podstawowe ustawienia służące do nawiązywania połączenia z odbiornikiem. W przypadku stacji bramowej, numer budynku i strefy powinien być taki sam jak w urządzeniu wewnętrznym.
- W przypadku stacji bramowej z jednym przyciskiem, numer budynku, strefy i pokoju powinien być taki sam, jak w urządzeniu wewnętrznym.
- Jeśli użytkownik chce korzystać z więcej niż jednego odbiornika, numery budynku, strefy, pokoju i synchronizacji powinny być takie same jak w przypadku innych urządzeń wewnętrznych, a numer urządzenia powinien być inny. Numer urządzenia może wynosić od 0 do 9. Numer urządzenia jednego urządzenia wewnętrznego musi jednak wynosić 0 i musi on pozostawać w trybie online, ponieważ 0 oznacza tutaj główny odbiornik.

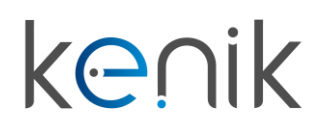

## Instrukcja obsługi

KG-S21KRB

|                |                      | 🖤 Polski 🗸 Witaj, admin V |
|----------------|----------------------|---------------------------|
| 88 Ogólne 🗸    |                      |                           |
| 🖋 Interkom 🔷 🗠 | Urządzenie           |                           |
| Urządzenie     | * Budgnek ()         |                           |
| Sieć           | 1                    |                           |
| SIP            | < streta ⊙           |                           |
| Grupa połączeń | 1                    |                           |
| A Dostęp 🗸     | + Politáj⊙           |                           |
| Zaawansowane ~ | 1111                 |                           |
|                | • Numer urządzenia ① |                           |
|                | 1                    |                           |
|                | (i) Zapoywanie       |                           |
|                |                      |                           |

#### 7. Interkom > Sieć

• Sieć urządzenia może być ustawiona na DHCP lub statyczny adres IP.

|                |                                 | Ø Polski v Witaj, admin v |
|----------------|---------------------------------|---------------------------|
| 88 Ogólne 🗸    |                                 |                           |
| Interkom 🔷     | Ethernet                        |                           |
| Urządzenie     | C DRP                           |                           |
| Sieć           |                                 |                           |
| SIP            | * Adres (P<br>192 , 168 , 2 , 4 |                           |
| Grupa połączeń |                                 |                           |
| A Dostęp ~     | - mova<br>255 , 255 , 255 , 0   |                           |
| Zaawansowane ~ | * Brama                         |                           |
|                | 192 , 168 , 2 , 1               |                           |
|                | * DNS                           |                           |
|                | 8 , 8 , 8 , 8                   |                           |
|                | 3 Zapioyuanie                   |                           |
|                |                                 |                           |
|                | Wi-fi                           |                           |
|                |                                 |                           |
|                |                                 |                           |
|                | D Zaptywanie                    |                           |
|                |                                 |                           |
|                | Sieć wideodomofonu 🕜            |                           |
|                |                                 |                           |
|                | Ehhront     A                   |                           |
|                |                                 |                           |
|                |                                 |                           |
|                | Zarejestruj się w CMS           |                           |
|                |                                 |                           |
|                | C CARS                          |                           |
|                | CMS #                           |                           |
|                |                                 |                           |
|                | Ibpoynante                      |                           |
|                |                                 | U                         |

## Instrukcja obsługi

## KG-S21KRB

#### 8. Interkom > SIP

• Zakładka SIP dotyczy rejestracji SIP, nazwy urządzenia, nazwy rejestru, nazwy użytkownika, hasła, hosta serwera SIP, wychodzącego serwera Proxy, itp..

|                |                       |          | Polski v Witaj. |
|----------------|-----------------------|----------|-----------------|
| 88 Ogólne 🗸    |                       |          |                 |
| 🖋 interkom 🔷 🗠 | SIP                   |          |                 |
| Urządzenie     |                       |          |                 |
| Sieć           | SIP                   |          |                 |
| SIP            | Nazwa urządzenia      |          |                 |
| Grupa połaczeń |                       |          |                 |
| Docten Y       | Nazwa rejestru        |          |                 |
| a annual a     |                       |          |                 |
| Zaawansowane * | Nazwa użytkownika     |          |                 |
|                |                       |          |                 |
|                | Hasto                 |          |                 |
|                |                       |          |                 |
|                | Host serwera SIP      | * Port 🕕 |                 |
|                |                       | 5060     |                 |
|                | Proxy wychodzące      | * Port ① |                 |
|                |                       | 5060     |                 |
|                | Protokół              |          |                 |
|                | 40U V                 |          |                 |
|                | * Odtwarzanie wideo 🛈 |          |                 |
|                | 102                   |          |                 |
|                | (1) Zapisywanie       |          |                 |
|                |                       |          |                 |

#### 9. Interkom > Grupa połączeń

 Zakładka ta służy do konfigurowania połączeń SIP lub trybu połączeń tj. przycisk połączenia z portiernią, rozszerzenie połączeń na inne urządzenia wewnętrzne, a także czasy połączenia i dzwonka.

|                |                         | 🔀 Polski 🗸 Witaj, admin 🗸 |
|----------------|-------------------------|---------------------------|
| 88 Ogólne 🗸    |                         |                           |
| Interkom 🔷     | Grupa polączeń          |                           |
| Urządzenie     | Ter: Index no douin     |                           |
| Sieć           | (h) xoon ha malim       |                           |
| SIP            | + Dodaj 🔿 Usuń wczystko | Import Eksport            |
| Grupa polączeń | Numer Numer poloju      | Działanie                 |
| A Dostęp ~     |                         |                           |
| Zaawansowane ~ |                         |                           |
|                | Brak danych             |                           |
|                |                         |                           |
|                | (B) Zapisywanie         |                           |
|                |                         |                           |
|                | Połączenie z portiernią |                           |
|                |                         |                           |
|                | URL                     |                           |
|                |                         |                           |
|                |                         |                           |
|                |                         |                           |
|                | Ustawienia              |                           |
|                |                         |                           |

## Instrukcja obsługi

## KG-S21KRB

#### 10. Dostęp > Kontrola dostępu

• W tej zakładce można konfigurować przekaźniki. karty oraz kody dostępowe.

|                  |                                 |          |             |                         |                   | Polski v Witaj, admin v |
|------------------|---------------------------------|----------|-------------|-------------------------|-------------------|-------------------------|
| 🕮 Ogólne 🗸 🗸     |                                 |          |             |                         |                   |                         |
| P interkom 🗸     | Przekaźnik                      |          |             |                         |                   |                         |
| A Dostęp         | Brzekaźnik                      | DTME     |             | Onótnienie odblokowania | Crac odblokowania |                         |
| Kontrola dostępu |                                 |          |             |                         |                   |                         |
| Osoba            | Relay1                          |          |             | 0 s                     | 3 s               |                         |
| Zaawansowane ~   |                                 |          |             |                         |                   |                         |
|                  | Wejście styku bezpotencjałowego | 1        |             |                         |                   |                         |
|                  | Przycisk wyjścia                |          | Przekaźnik1 |                         |                   |                         |
|                  | Wejście styku bezpotencjałowego | 2        |             |                         |                   |                         |
|                  | Przycisk wyjścia                |          | Przekaźnik1 |                         |                   |                         |
|                  | 🗄 Zapisywanie                   |          |             |                         |                   |                         |
|                  |                                 |          |             |                         |                   |                         |
|                  | Karta                           |          |             |                         |                   |                         |
|                  | Kaita                           |          |             |                         |                   |                         |
|                  | Karta główna                    |          |             |                         |                   |                         |
|                  | 107101                          |          |             |                         |                   |                         |
|                  | 19/121                          | Obczył   |             |                         |                   |                         |
|                  | 🐻 Zapisz                        |          |             |                         |                   |                         |
|                  |                                 |          |             |                         |                   |                         |
|                  |                                 |          |             |                         |                   |                         |
|                  | Hasło odblokowania              |          |             |                         |                   |                         |
|                  | + Dodai 🛱 Usuń w                | vszystko |             |                         |                   |                         |
|                  | Numer                           | Hasło    |             | Przekaźnik              |                   | Działanie               |
|                  |                                 |          |             |                         |                   |                         |
|                  | 1                               | 1111     |             | 1                       |                   | 2                       |
|                  | 2                               | 2222     |             | 2                       |                   | 2                       |
|                  |                                 |          |             |                         |                   |                         |
|                  |                                 |          |             |                         |                   |                         |

#### 11. Dostęp > Osoba

 Zakładka ta służy do konfiguracji autoryzacji dostępu. W tym miejscu można dodawać użytkowników do urządzenia i powiązać ich z przekaźnikami lub kartami.

|                  |          |               |          |            |           |           |            |        | 🌒 Polski 🗸 Witaj, av | idmin ~ |
|------------------|----------|---------------|----------|------------|-----------|-----------|------------|--------|----------------------|---------|
| 88 Ogólne 🗸      |          |               |          |            |           |           |            |        |                      |         |
| Interkom 🗸       | Osoba    |               |          |            |           |           |            |        |                      |         |
| A Dostęp         | Grupa    | Nazwa         |          | Nr p       | okoju.    |           | Nr karty   |        |                      |         |
| Kontrola dostępu | Podgrupa |               |          |            |           |           |            |        |                      |         |
| Osoba            |          |               |          |            |           |           |            |        | Q Wyszukiwanie Reset | tuj:    |
| Zaawansowane v   |          | + Dodai 🗍 Usu | wszystko |            |           |           |            |        | Import Eksp          | port    |
|                  |          | Numer         | Nazwa    | Nr pokoju. | Typ osoby | Nr karty  | Przekaźnik | Status | Działanie            |         |
|                  |          |               |          |            |           |           |            |        |                      |         |
|                  |          |               |          |            |           |           |            |        |                      |         |
|                  |          |               |          |            | Br        | ak danych |            |        |                      |         |
|                  |          |               |          |            |           |           |            |        |                      |         |
|                  |          |               |          |            |           |           |            |        |                      |         |
|                  |          |               |          |            |           |           |            |        |                      |         |
|                  |          |               |          |            |           |           |            |        |                      |         |
|                  |          |               |          |            |           |           |            |        |                      |         |

## Instrukcja obsługi

## KG-S21KRB

#### 12. Zaawansowane > Wideo

Wideo w czasie rzeczywistym z kamer IP można uzyskać, wpisując ich adres URL (RTSP). W
interfejsie monitora wewnętrznego można kliknąć małą ikonę klawiatury, aby przełączyć się
na wideo z kamer IP. (Numer 1 na klawiaturze oznacza stację zewnętrzną, natomiast numery
od 2 do 5 oznaczają kamery IP).

|                | Potsi v Wraj admin v     |
|----------------|--------------------------|
| 器 Ogólne ~     |                          |
| Interkom 🗸     | Strumień RTSP            |
| A Dostęp ~     | Kodek wideo RTSP         |
| Zaawansowane ^ | H284 V                   |
| Wideo          |                          |
| Więcej         |                          |
|                |                          |
|                | Wideo                    |
|                | Kanal RTSP               |
|                | Wyłączony v              |
|                | D Zaphysanic             |
|                |                          |
|                | Pords workenwards market |
|                | obda uživi tanimi rozum  |
|                | Wykrywanie ruchu         |
|                | (1) Zaptysame            |
|                |                          |
|                |                          |

#### 13. Zaawansowane > Więcej

• Zakładka ta służy do m.in. konfiguracji alarmu sabotażowego.

|                | •              | Polski ∨ Witaj, admin ∨ |
|----------------|----------------|-------------------------|
| 88 Ogólne ~    |                |                         |
| anterkom 🗸     | Sabotaž        |                         |
| A Dostęp ~     | Alarm sabotatu |                         |
| Zaawansowane ^ |                |                         |
| Wideo          | 13 Zapicywanie |                         |
| Więcej         |                |                         |
|                | Inne           |                         |
|                |                |                         |
|                | Penetraja ONU  |                         |
|                | 10 Zackwarde   |                         |
|                |                |                         |
|                |                |                         |
|                |                |                         |
|                |                |                         |
|                |                |                         |
|                |                |                         |
|                |                |                         |
|                |                |                         |
|                |                |                         |
|                |                |                         |

## Instrukcja obsługi

KG-S21KRB

### Połączenie

W trybie "Standby" naciśnij przycisk wywołania na panelu bramowym, aby wywołać monitor wewnętrzny. Podczas połączenia naciśnij ponownie przycisk na panelu bramowym, aby zakończyć połączenie. Jeśli połączenie nie powiedzie się lub monitor wewnętrzny jest zajęty, panel bramowy wyemituje sygnał dźwiękowy.

### Czytnik zbliżeniowy

Przyłóż zarejestrowany transponder zbliżeniowy do czytnika panelu bramowego. Jeśli transponder został autoryzowany, po odblokowaniu drzwi za pomocą czytnika zbliżeniowego system wyemituje dźwięk dzwonka, a lampka kontrolna zaświeci się na 3 sekundy, w przeciwnym razie wyemituje sygnał dźwiękowy.

### Schemat wejść i wyjść

| +12V   | 1 |       |   | 485- |
|--------|---|-------|---|------|
| GND    | 2 |       | 2 | 485+ |
| WD0    | 3 | (PoE) | 3 | NC1  |
| WD1    | 4 |       | 4 | COMI |
| GND    | 5 |       | 5 | NO1  |
| INPUT1 | 6 |       | 6 | NC2  |
| GND    | 7 |       | 7 | COM2 |
| INPUT2 | 8 |       | 8 | NO2  |
|        |   | -     |   |      |

Mimo dołożenia wszelkich starań producent/dystrybutor/sprzedawca nie gwarantuje, że opublikowane dane techniczne, zdjęcia oraz opisy nie zawierają uchybień lub błędów. Powyższy dokument ma charakter informacyjny i nie stanowi oferty handlowej w rozumieniu kodeksu cywilnego.

## Instrukcja obsługi

KG-S21KRB

### Sieć/PoE

Standardowy interfejs RJ45 służy do połączenia z panelem bramowym, monitorem wewnętrznym lub innym sprzętem sieciowym. Urządzenia zasilające muszą być zgodne ze standardem IEEE 802.3af (PoE). Moc wyjściowa nie może być mniejsza niż 30W, a napięcie wyjściowe nie może być niższe niż 50V.

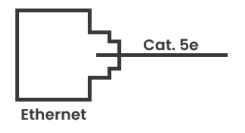

### Zasilanie

Interfejs wejścia zasilania: podłącz za pomocą zasilacza 12V.

Wyjście przekaźnikowe przeznaczone jest do połączenia z elementem ryglującym (wymaga ono niezależnego zasilania).

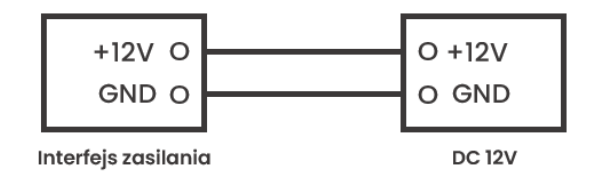

Przycisk wyjścia/kontaktron/PPOŻ

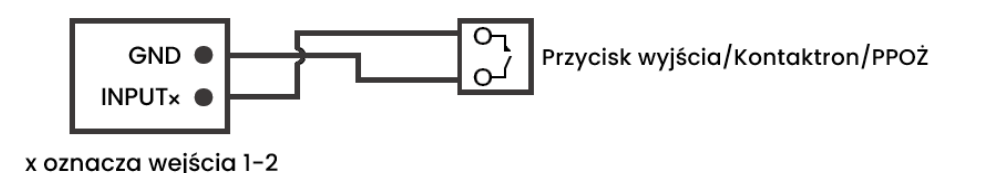

## Instrukcja obsługi

KG-S21KRB

#### Ostrzeżenie

W przypadku podłączania urządzenia obciążającego, takiego jak przekaźnik lub zamek elektromagnetyczny, zaleca się użycie diody 1A/400V (dołączonej do zestawu) równolegle z urządzeniem obciążającym w celu pochłonięcia skoków napięcia obciążenia indukcyjnego. W ten sposób panel bramowy będzie lepiej chroniony.

Prąd obciążenia przekaźnika nie może być większy niż 2A. Więcej szczegółów na załączonym schemacie.

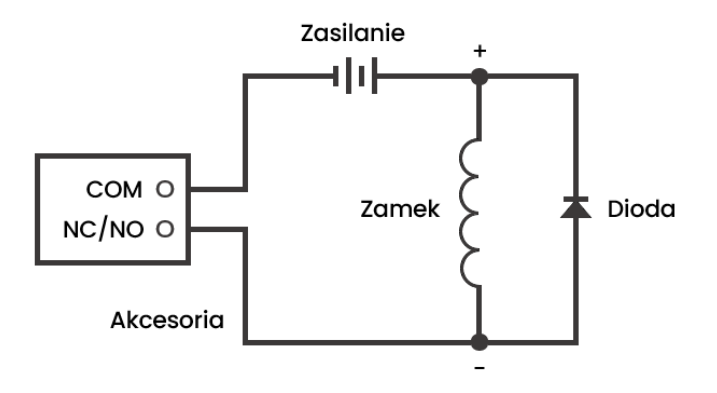

### Wejścia

Interfejs wejść można skonfigurować w ramach różnych funkcji, takich jak przycisk wyjścia, czujnik stanu drzwi i interfejs połączenia pożarowego.

### Wiegand

Interfejs Wiegand można połączyć z jednym czytnikiem zbliżeniowym lub wykorzystać do odczytu informacji z wbudowanego czytnika kart.

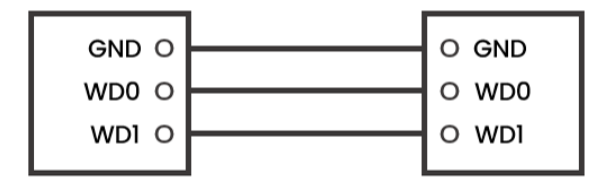

## Instrukcja obsługi

KG-S21KRB

#### RS485

Możliwe jest podłączenie urządzeń z interfejsem RS485 (konieczne jest niezależne zasilanie zamka).

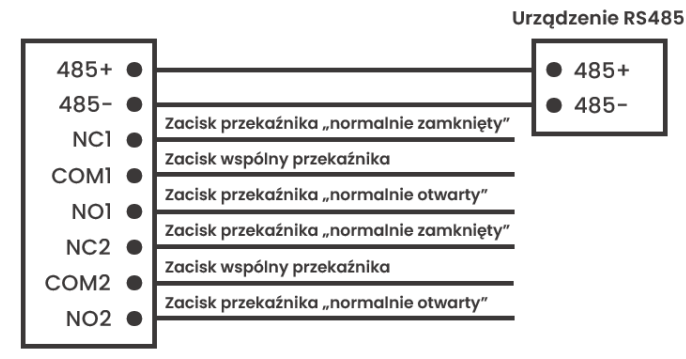

Wyjście przekaźnika/RS485

**UWAGA:** Stacja zewnętrzna może być jednocześnie podłączona tylko do jednego czytnika zbliżeniowego lub urządzenia zarządzającego.

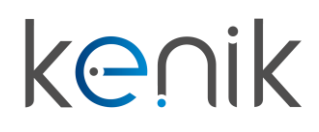

www.kenik.pl

## Instrukcja obsługi

## KG-S21KRB

Instalacja

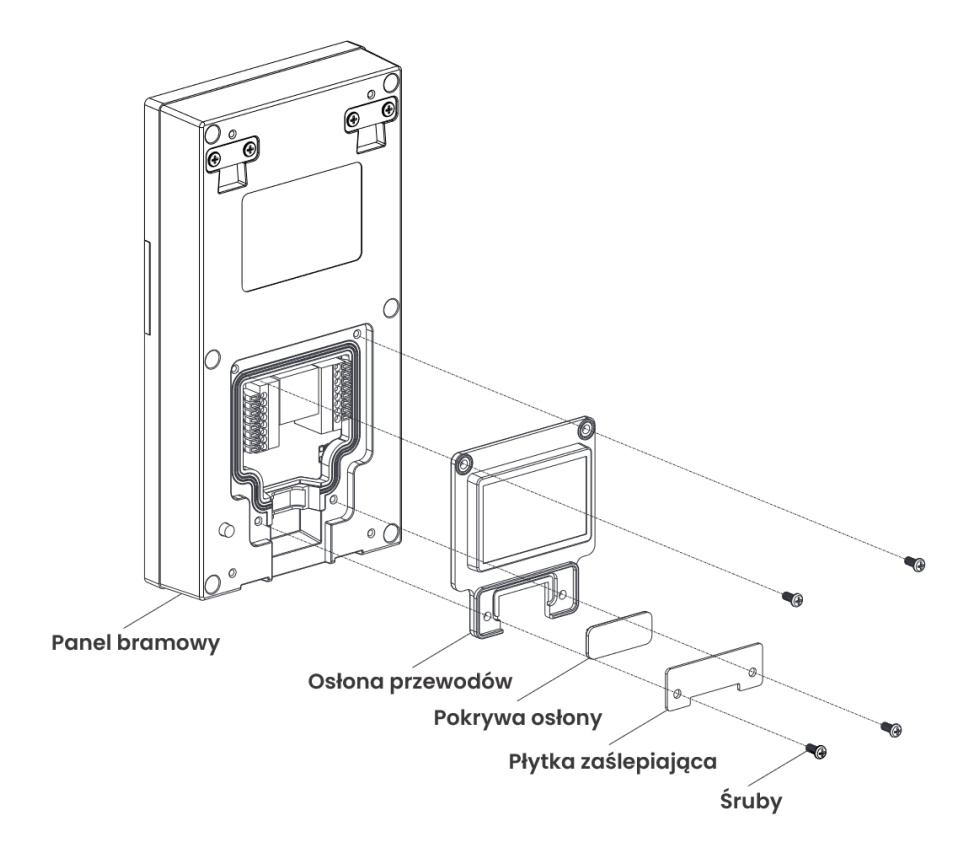

Mimo dołożenia wszelkich starań producent/dystrybutor/sprzedawca nie gwarantuje, że opublikowane dane techniczne, zdjęcia oraz opisy nie zawierają uchybień lub błędów. Powyższy dokument ma charakter informacyjny i nie stanowi oferty handlowej w rozumieniu kodeksu cywilnego.

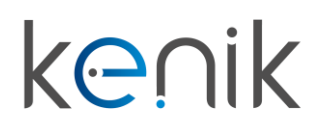

## Instrukcja obsługi

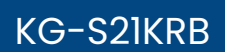

### Instalacja natynkowa z użyciem puszki 86 mm

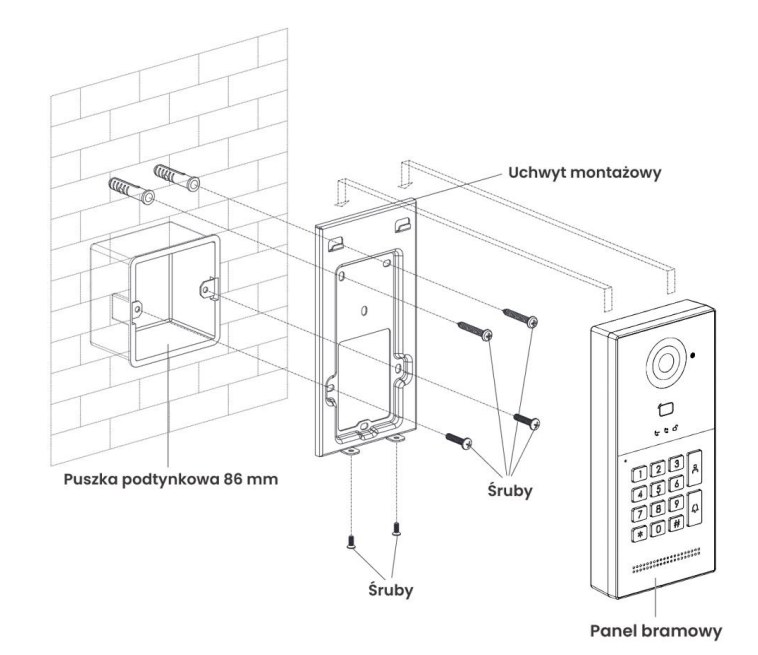

### Instalacja natynkowa z użyciem puszki 118 mm

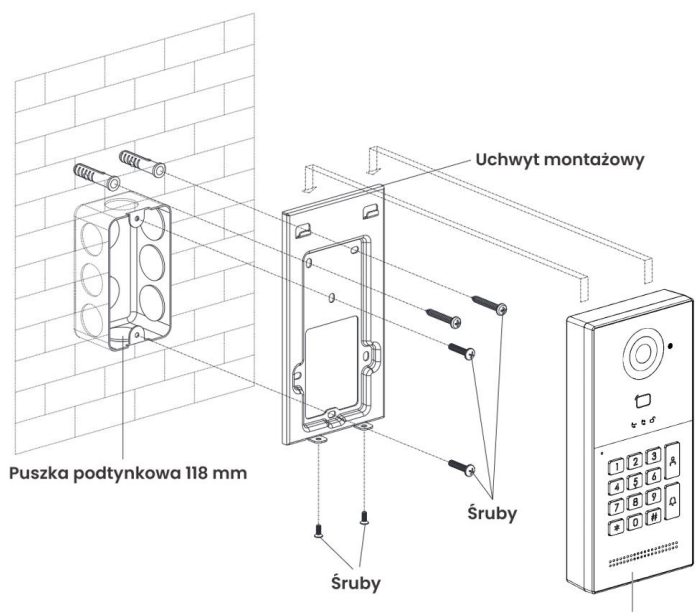

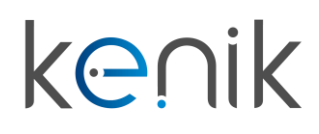

## Instrukcja obsługi

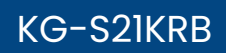

### Instalacja podtynkowa

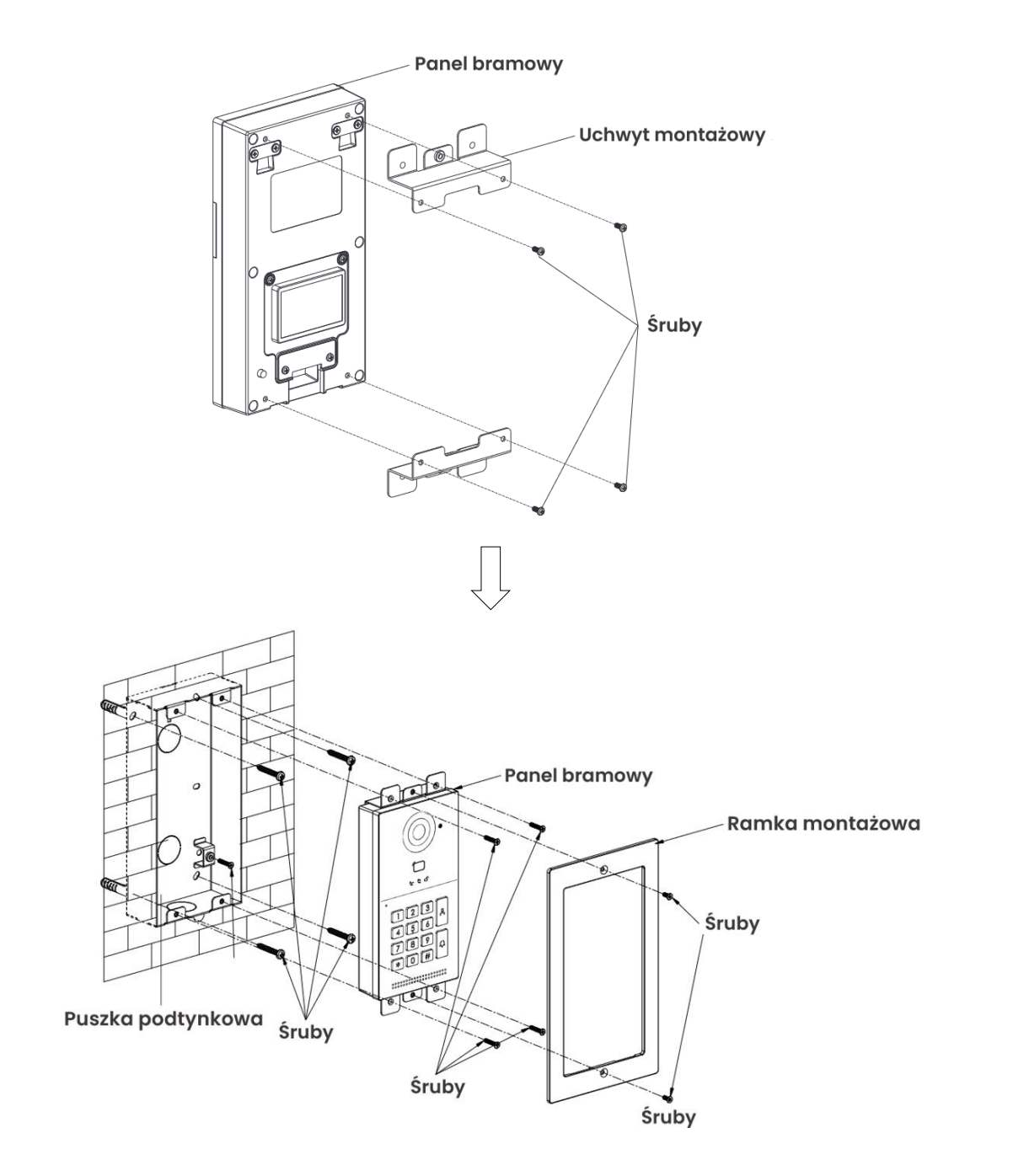

# <mark>k@</mark>∩ik

KG-S21KRB

## Instrukcja obsługi

Urządzenie spełnia wszystkie wymagania norm europejskim, dzięki czemu zostało oznaczone symbolem **CE**.

Deklaracja zgodności dostępna jest pod adresem www.kenik.pl/do\_pobrania

### Instrukcja bezpieczeństwa

- Przed rozpoczęciem instalacji produktu, należy dokładnie zapoznać się z powyższą instrukcją montażu oraz zaleceniami dotyczącymi bezpieczeństwa.
- Niezbędne jest ścisłe stosowanie się do podanych wskazówek i zachowanie tego dokumentu przez cały okres użytkowania produktu.
- Przed rozpoczęciem montażu należy sprawdzić zgodność tego produktu z urządzeniami i akcesoriami, które będą z nim współpracować.
- Powyższa instrukcja zawiera opis montażu i sposobu obsługi tego produktu.
- Instalowanie lub używanie produktu poza zakresem stosowania określonym przez producenta jest niedozwolone. Spowodowałoby ono, podobnie jak nieprzestrzeganie wskazówek zawartych w niniejszej instrukcji, zwolnienie producenta z odpowiedzialności oraz utratę gwarancji.
- Producent nie ponosi odpowiedzialności za zmiany w normach i standardach wprowadzone po publikacji powyższej instrukcji.
- Ilustracje nie mają charakteru umowy.
- Uważać, aby dzieci nie bawiły się punktem sterującym.
- Nigdy nie zanurzać punktu sterującego w cieczach.
- Ten produkt nie jest przeznaczony do użytkowania przez osoby (w tym dzieci), których zdolności fizyczne, sensoryczne lub mentalne są ograniczone, lub przez osoby nieposiadające doświadczenia lub wiedzy, chyba że mogą one korzystać, za pośrednictwem osoby odpowiedzialnej za ich bezpieczeństwo, z nadzoru albo wcześniej udzielonych im instrukcji dotyczących obsługi produktu.
- Nabywca może zostać pociągnięty do odpowiedzialności cywilnej i karnej w przypadku niezgodnego z prawem wykorzystania urządzenia w celu naruszenia prywatności lub wykorzystania wizerunku osób trzecich. Producent, w żadnym przypadku, nie będzie ponosił odpowiedzialności za użycie urządzenia niezgodnie z obowiązującymi przepisami ustawowymi i wykonawczymi.

#### Utylizacja

 Nie wyrzucać produktu wycofanego z użytku razem z odpadami z gospodarstwa domowego. Taki produkt trzeba przekazać jego dystrybutorowi lub skorzystać z systemu selektywnej zbiórki odpadów udostępnionego przez władze danej gminy.

Producent: Eltrox sp. z o.o. ul. Warszawska 74 42-202 Częstochowa

Wyprodukowano w Chinach

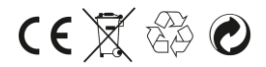

# k⊝∩ik